# Microsoft Excel

# Oblikovanje brojeva

- Oblikovanje brojeva je moguće zadati prije ili nakon unosa podataka.
- Ako se na ćeliji A10 zada znanstveno oblikovanje pa nakon toga unese podatak 345,678 rezultat će biti:

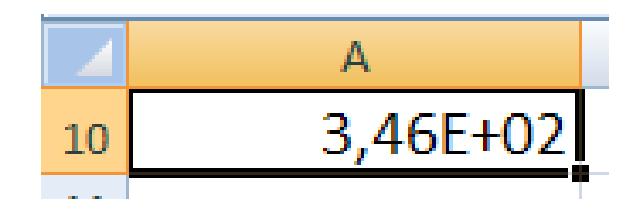

# Uklanjanje oblikovanja

- Po uklanjanju oblikovanja s ćelije sadržaj se prikazuje na način na koji je sadržaj unesen (oblikovanje Općenito)
- Na kartici Polazno

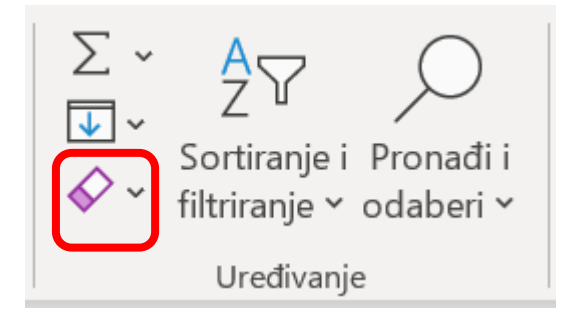

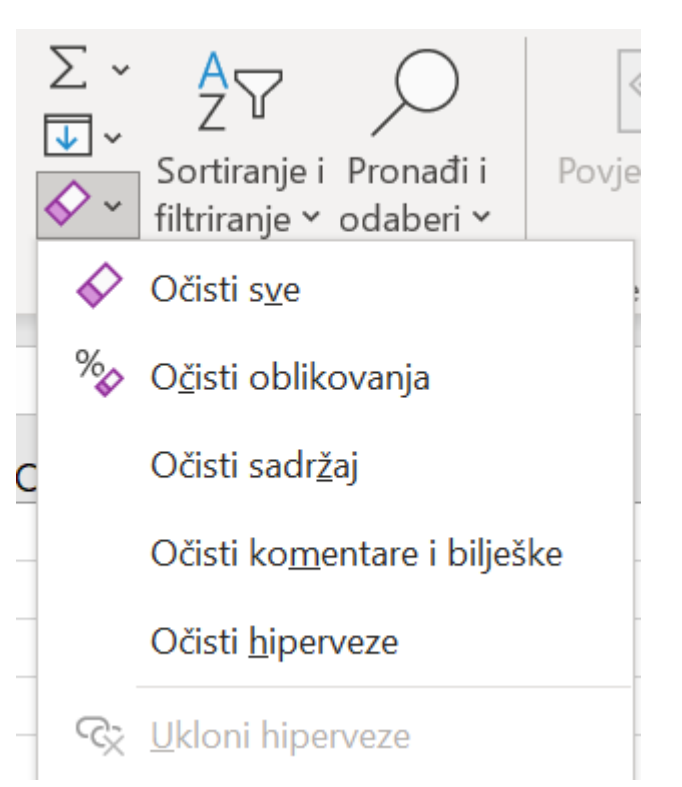

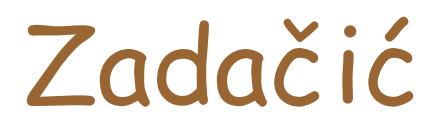

#### • Unesite tekst kao na slici

|    | А  | В                  | С     | D | Е      | F | G      |
|----|----|--------------------|-------|---|--------|---|--------|
| 1  |    |                    |       |   |        |   |        |
| 2  |    |                    |       |   |        |   |        |
| 3  |    | Podaci o učenicima |       |   |        |   |        |
| 4  |    |                    |       |   |        |   |        |
| 5  |    |                    | muški |   | ženski |   | ukupno |
| 6  |    |                    |       |   |        |   |        |
| 7  | 1A |                    |       |   |        |   |        |
| 8  | 1B |                    |       |   |        |   |        |
| 9  | 1C |                    |       |   |        |   |        |
| 10 | 1D |                    |       |   |        |   |        |
| 11 |    |                    |       |   |        |   |        |

## Promjena Fonta – kao u Word-u Dijaloški okvir

#### Na vrpci

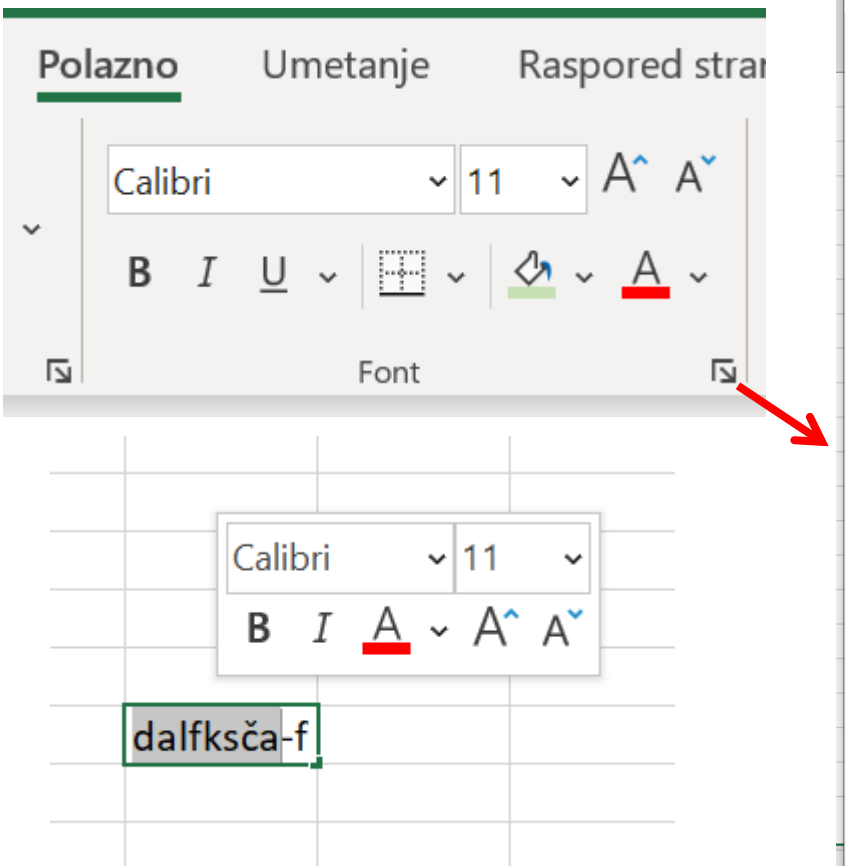

#### ? Х Oblikovanje ćelija Broi Poravnanje Font Obrub Ispuna Zaštita Font: Stil fonta: Veličina: Calibri Uobičajeno 11 8 Calibri Light (naslovi) Uobičajeno ^ 9 Calibri (tiielo) Kurziv Abadi Podebljano 10 Abadi Extra Light Podebljano kurziv Agency FB 12 V 14 V Aharoni Podcrtano: Boja: ✓ Obič<u>n</u>i font $\sim$ $\sim$ Nema Efekti Pretpregled Precrtai Eksponent Calibri Indeks To je TrueType font. Isti će font biti korišten i na pisaču i na zaslonu.

#### Mini alatna traka

Odustani

U redu

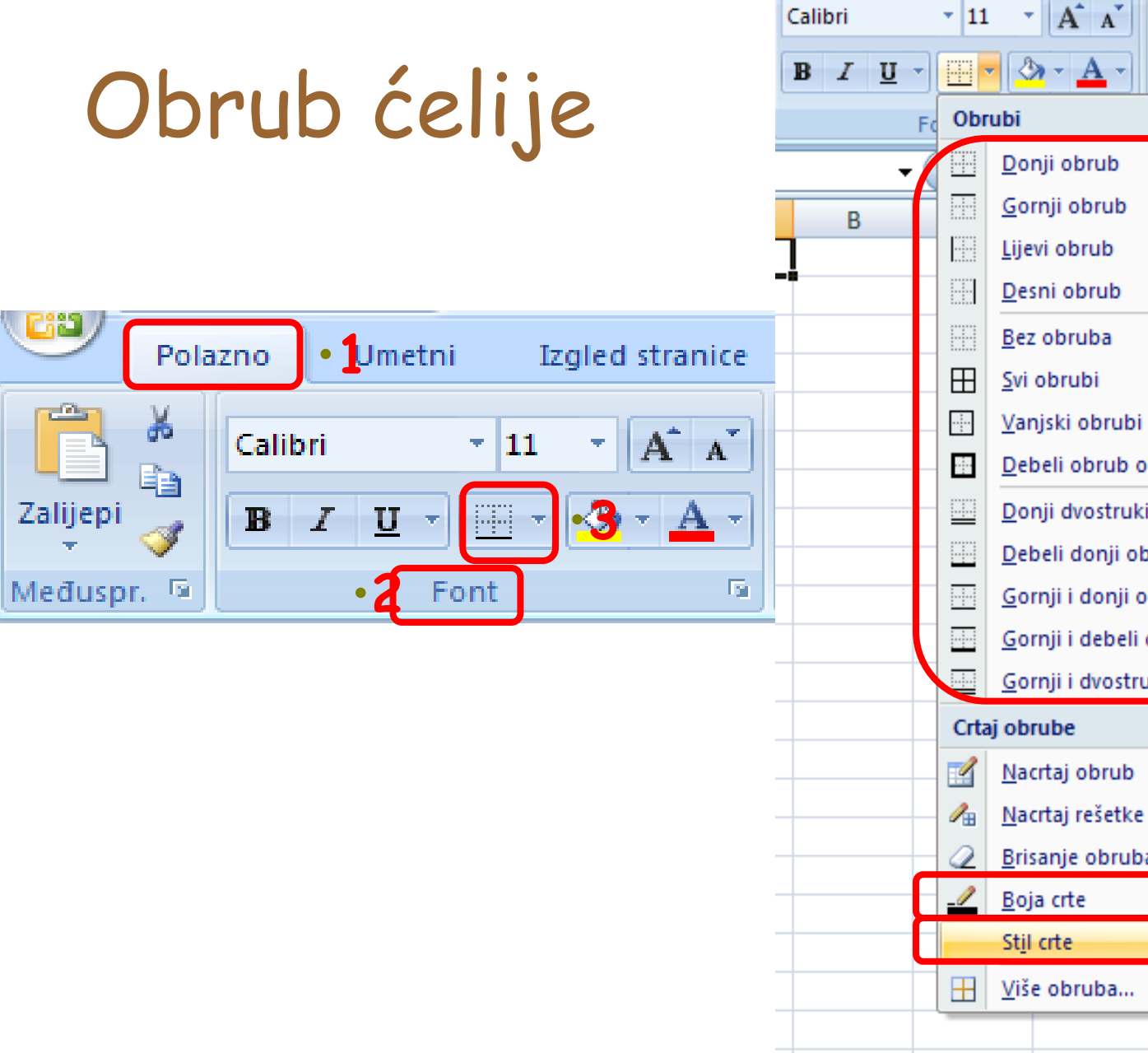

클 · A A = = \* Općenito 들 글 글 🖅 🐙 +a+ -- % 5 Bro G Н Debeli obrub okvira Donji dvostruki obrub Debeli donji obrub Gornji i donji obrub Bez obruba Gornji i debeli donji obrub Gornji i dvostruki donji obrub Nacrtaj rešetke obruba Brisanje obruba ► .

# Border - rubovi ćelije

| ormat C                 | ells                           |                         |                  |                |                    | 2 🛛 | <ul> <li>Vidljivi rubovi</li> </ul>         |
|-------------------------|--------------------------------|-------------------------|------------------|----------------|--------------------|-----|---------------------------------------------|
| Number                  | Alignment                      | Font                    | Border F         | Patterns       | Protection         |     | ćelija ne vide                              |
| Presets —<br>Border —   | <u>N</u> one                   | Qutline                 | Inside           | - Line<br>Styl | le:<br>Jone        |     | se na ispisu -<br>gridlines                 |
|                         |                                | Text                    | L                | E              |                    |     | Prvo odaberemo stil<br>i boju crta          |
|                         |                                | EE                      |                  |                | or:<br>Automatic 💊 |     |                                             |
| The select<br>diagram o | ted border st<br>r the button: | :yle can be<br>s above, | applied by click | ing the pr     | resets, previev    | ~   |                                             |
|                         |                                |                         |                  | OK             | Canc               | e   | Nakon toga<br>odaberemo koje crte<br>želimo |

# Boja ispune ćelije

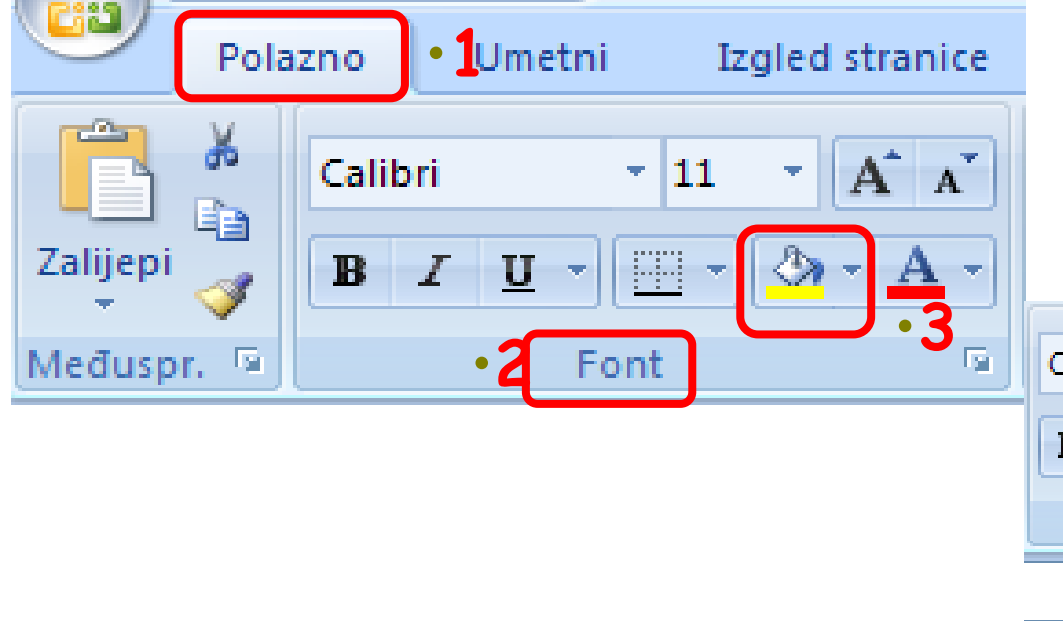

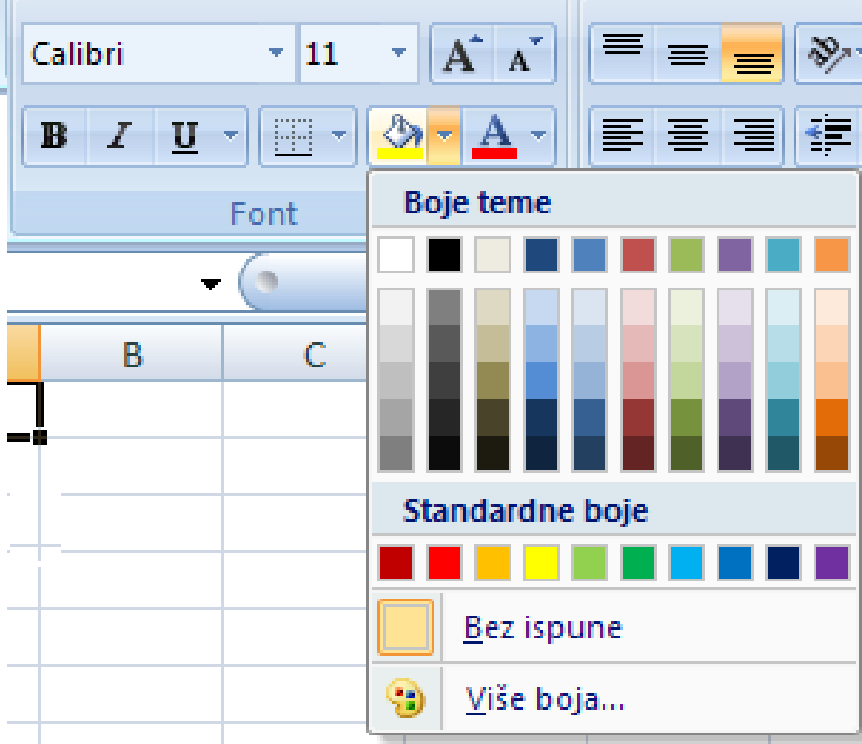

# Patterns - sjenčanja

Odabiremo pozadinsku boju i uzorak ćelije

| Format Cells | 3                                                                    |
|--------------|----------------------------------------------------------------------|
| Format Cells | Ormat Cel   Number   Cell shading   Color:   Automatic     Automatic |
| OK Cancel    | )<br>]                                                               |

# Zadačić

- Naslov:
  - Bookman Old Style, 14, jednostruko podcrtano, boja znakova i boja ispune, kako pokazuje slika.
- Zaglavlja:
  - Bookman Old Style, 11, iskošeno (kurziv), boja znakova, boja ispune i izgled obruba, kako pokazuje slika.

Zadačić - rješenje

|    | Α  | В             | С      | D | E      | F | G      |  |
|----|----|---------------|--------|---|--------|---|--------|--|
| 1  |    |               |        |   |        |   |        |  |
| 2  |    |               |        |   |        |   |        |  |
| 3  |    | Podaci o učer | nicima |   |        |   |        |  |
| 4  |    |               |        |   |        |   |        |  |
| 5  |    |               | muški  |   | ženski |   | ukupno |  |
| 6  |    |               |        |   |        |   |        |  |
| 7  | 1A |               |        |   |        |   |        |  |
| 8  | 1B |               |        |   |        |   |        |  |
| 9  | 1C |               |        |   |        |   |        |  |
| 10 | 1D |               |        |   |        |   |        |  |
| 11 |    |               |        |   |        |   |        |  |

# Zadačić

- Podesiti širinu stupca A na Samoprilagodi.
- Podesiti širine stupaca C, E, G na 10.
- Podesiti visine redaka 3, 5, 7, 8, 9, 10 na 24.

# Promjena poravnanja

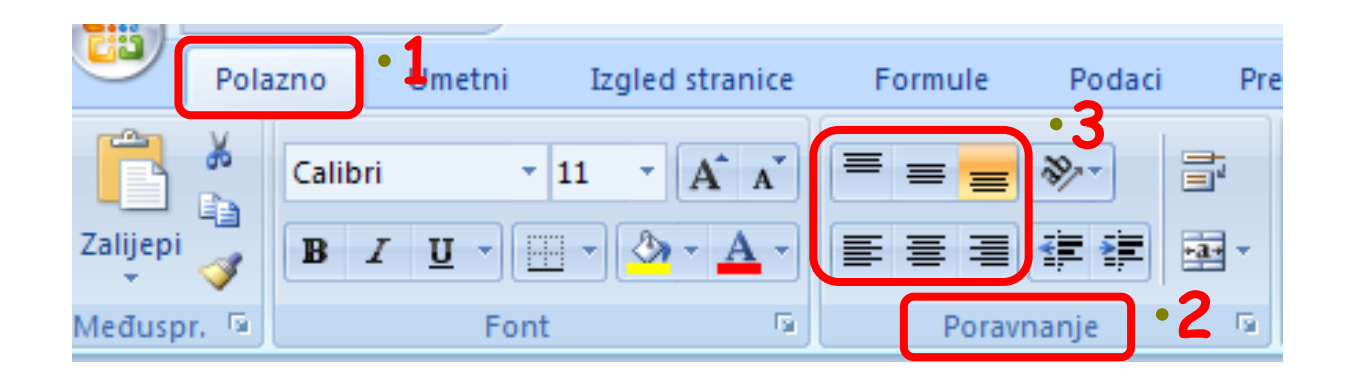

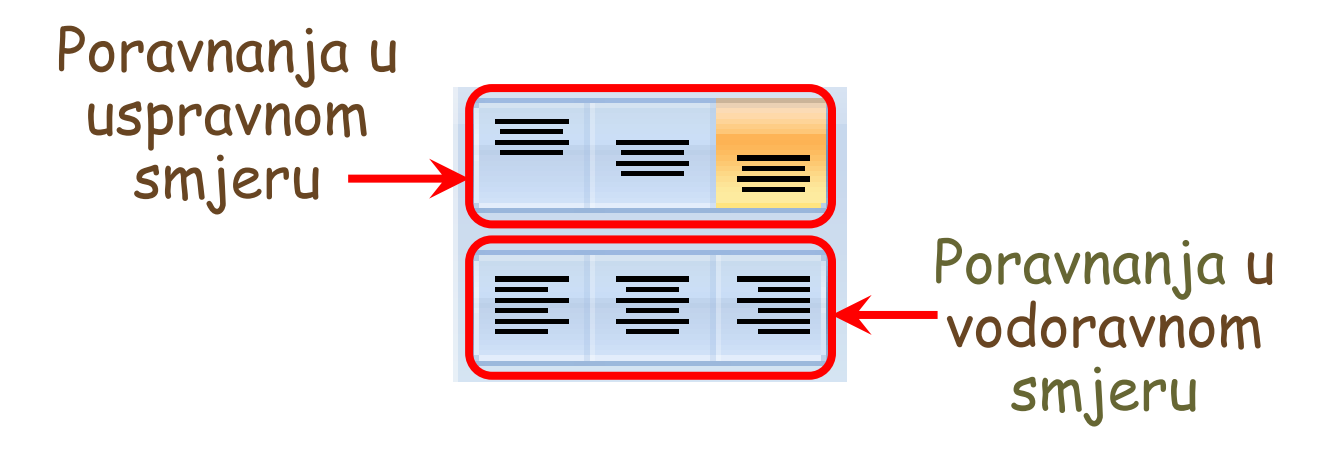

# Zadačić

- u ćeliju B2 upisati tekst proba.
- Sadržaj ćelije B2 kopirati u ćelije D2 i F2.
- Podesiti širine stupaca B, D, F na 15.
- Podesiti visinu redaka 2 na 42.
- Sadržaj ćelije B2 poravnati uz vrh ćelije i po desnome rubu.
- Sadržaj ćelije D2 poravnati uz dno ćelije i po sredini.
- Sadržaj ćelije F2 poravnati po sredini u uspravnom i u vodoravnom smjeru.

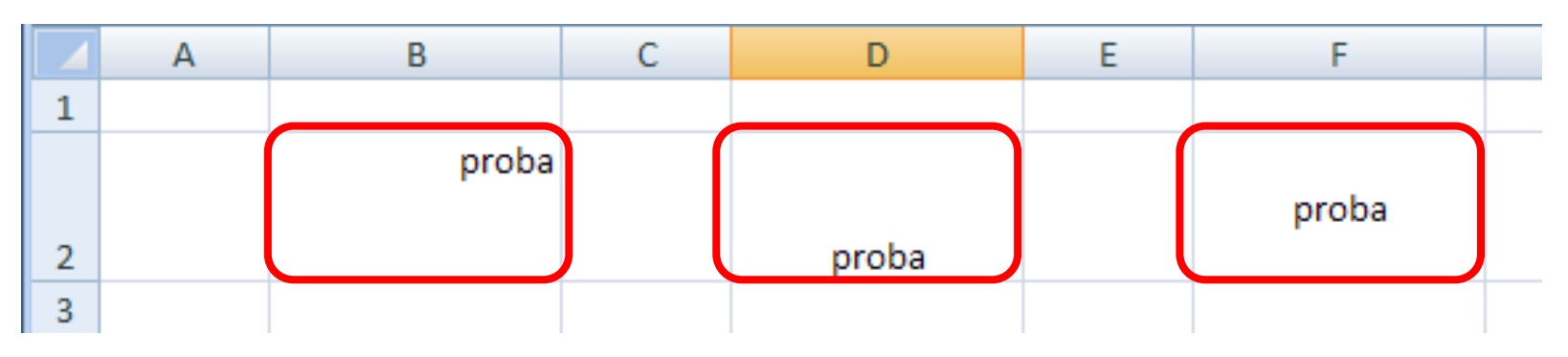

# Promjena orijentacije ispisa

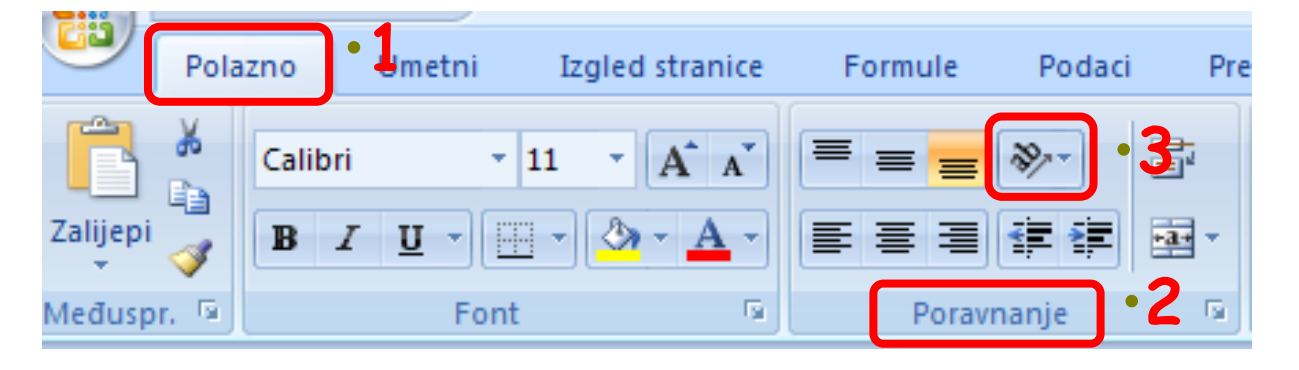

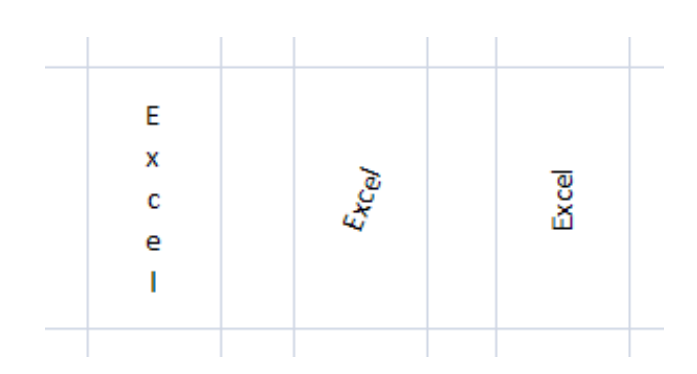

|                                 | olazno       | Umetni                                    | Izgled stranice          | Formule          | Pod |  |  |  |  |  |
|---------------------------------|--------------|-------------------------------------------|--------------------------|------------------|-----|--|--|--|--|--|
|                                 | ≡ ॐ          |                                           | Općenito                 | •                | Ē   |  |  |  |  |  |
|                                 | <b>≫</b> ∕   | <u>N</u> akreni u s                       | smjeru suprotnom od      | kazaljke na satu | L   |  |  |  |  |  |
| Por                             | <b>अ</b>     | <u>N</u> akreni u smjeru kazaljke na satu |                          |                  |     |  |  |  |  |  |
|                                 | ļ₿           | <u>O</u> komiti tekst                     |                          |                  |     |  |  |  |  |  |
|                                 | -श्चो        | <u>Z</u> akreni tekst gore                |                          |                  |     |  |  |  |  |  |
| ↓₿→ Zakreni tekst <u>d</u> olje |              |                                           |                          |                  |     |  |  |  |  |  |
|                                 | ₹ <u>₹</u> , | <u>O</u> blikuj po                        | olikuj poravnanje ćelije |                  |     |  |  |  |  |  |

# Prilagodba sadržaja veličini ćelije

Prelamanje teksta

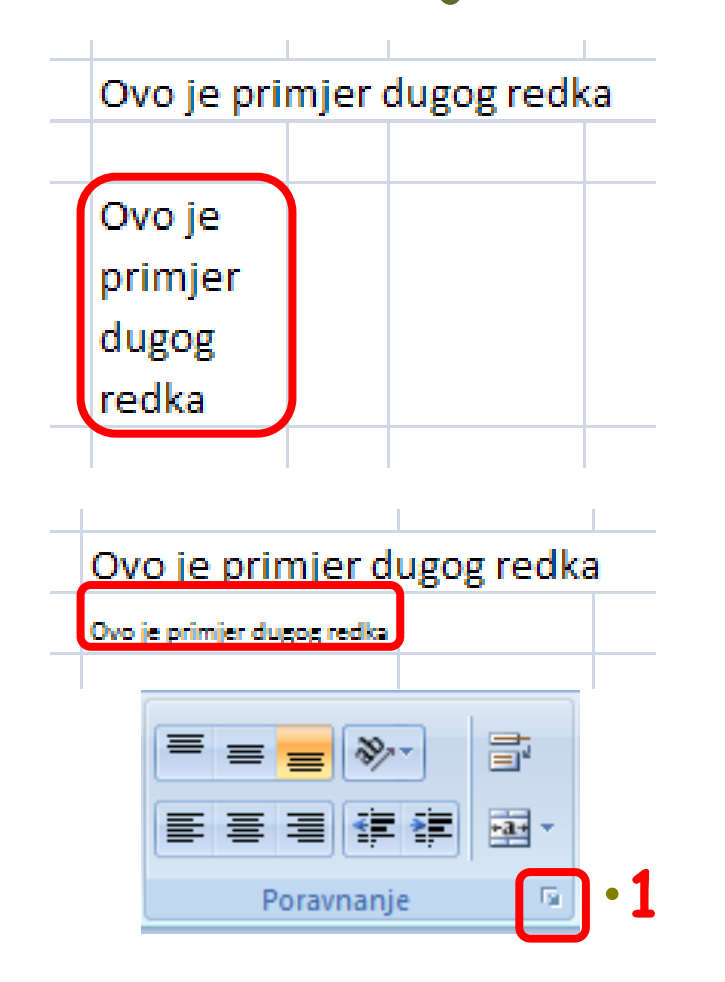

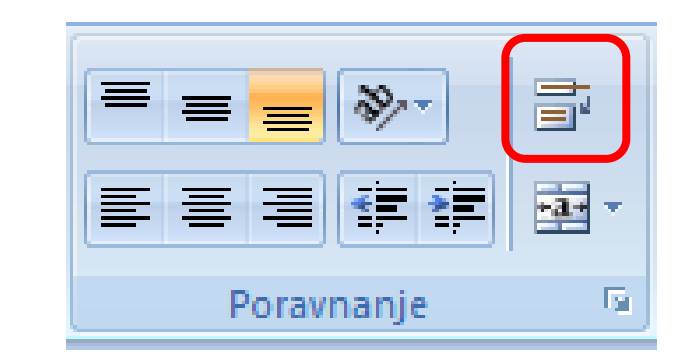

| Oblikovanje ćelija |        |         |         |            | <b>?</b> × |
|--------------------|--------|---------|---------|------------|------------|
| Broj Poravnanje    | Font   | Obrub   | Ispuna  | Zaštita    | 1          |
| Poravnanje teksta  |        |         | - Usmje | erenje     |            |
| Vodoravno:         |        |         |         | <b>٠</b> . |            |
| Općenito           | *      | Uvlaka: | - T     | •          |            |
| O <u>k</u> omito:  |        | 0       | e       |            | •          |
| Dno                | ×      |         | K<br>S  | Tekst —    | -•         |
| Obostrano raspodi  | eljeno |         | t       |            | ·          |
| Kontrola teksta    |        |         | _       | • • • `    |            |
| Etioni da etano    | •2     |         | 0       | 🗘 stu      | pnjeva     |
| Spoji ćelije       | -      |         |         |            |            |
| Zdesna nalijevo    |        |         |         |            |            |
| Smier teksta:      |        |         |         |            |            |
| Kontekst V         |        |         |         |            |            |
|                    |        |         |         |            |            |
|                    |        | (       | U redu  |            | dustani    |

### Alignment - poravnanje, smjer, ...

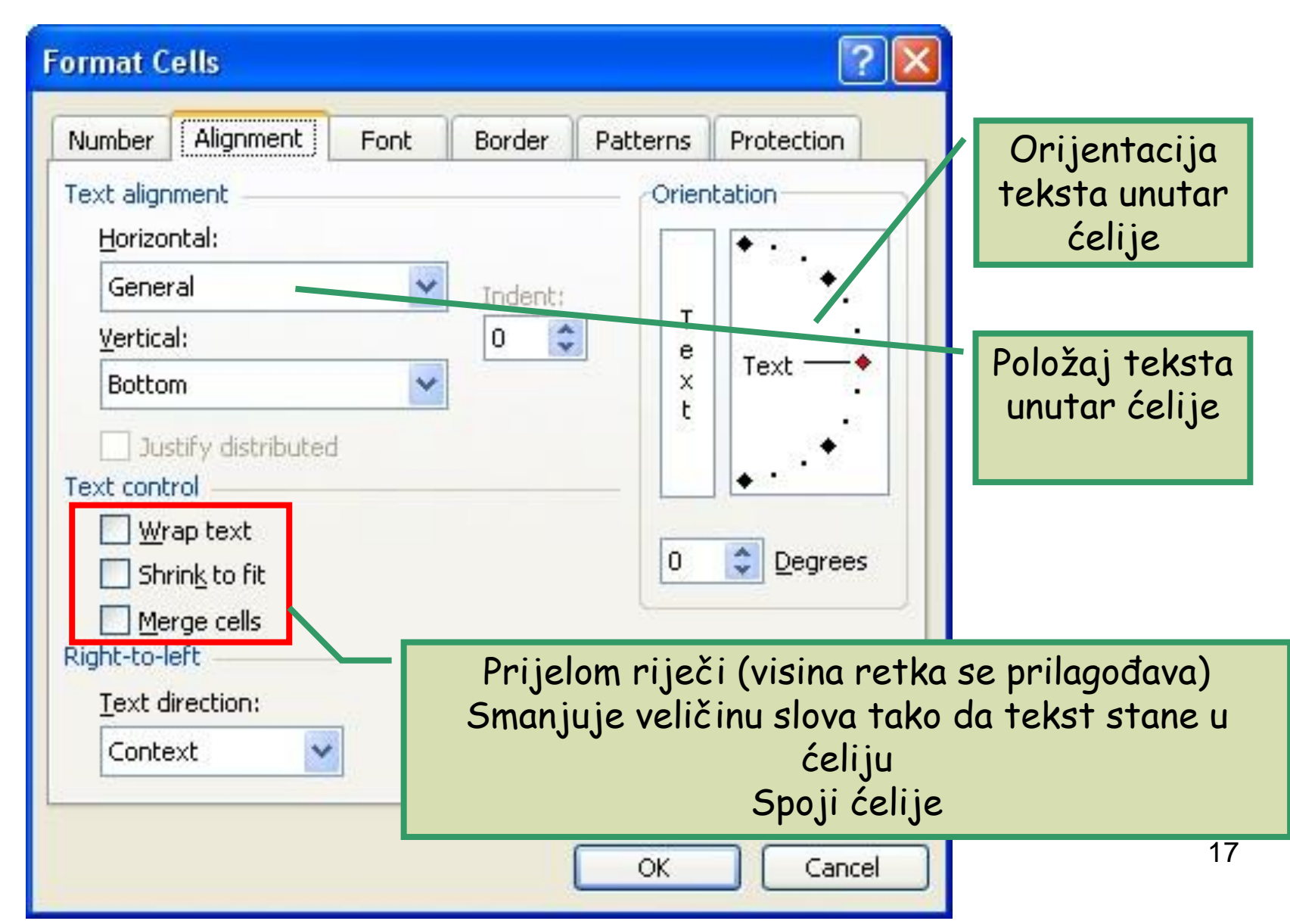

#### Preslikavanje oblikovanja (Format Painter

Označiti ćeliju sa željenim oblikovanjem i kliknuti na

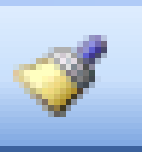

 Kad se pokazivač unosa promijeni u kist, prevuče se preko ćelija na koje se format prenosi

# Spajanje ćelija

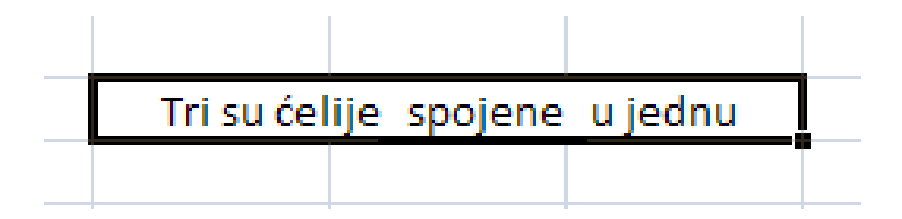

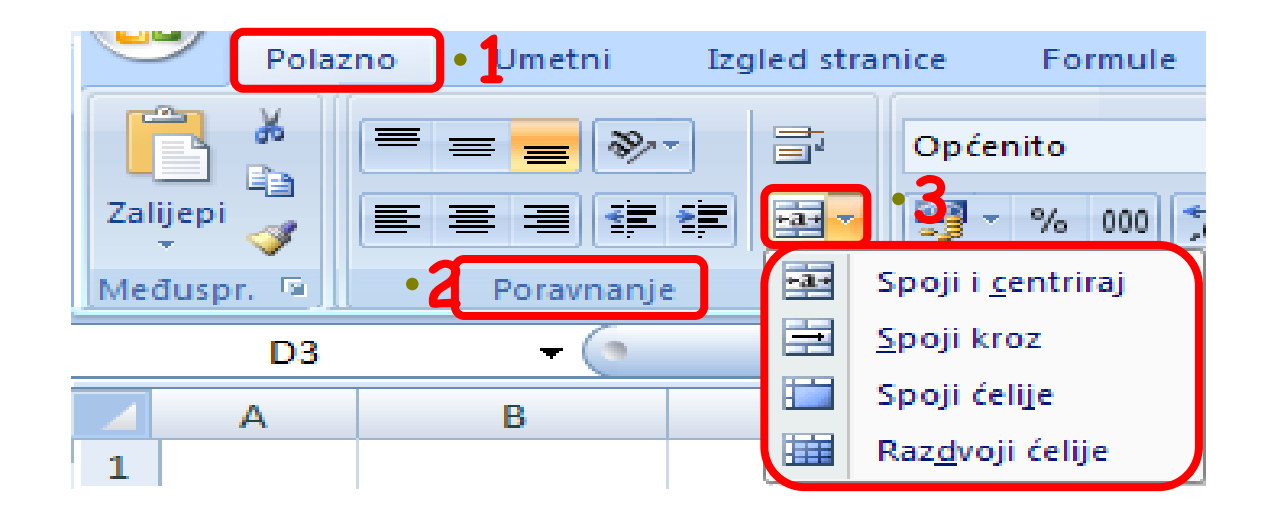

# Stilovi ćelija

 Stil ćelija je unaprijed definirani skup značajki oblikovanja poput vrste i veličine fontova, oblika brojeva, obruba ćelija, boje ispune ćelija.

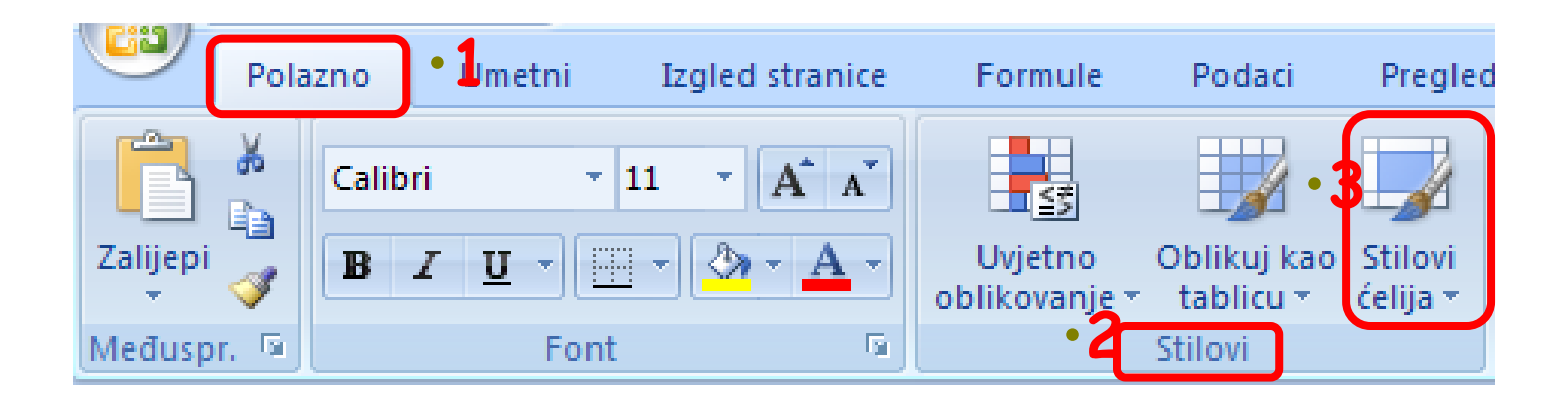

# Stilovi tablica

- unaprijed definirani stilovi tablica koji se mogu rabiti za brzo oblikovanje tablice.
- Stilovi tablice su profesionalno dizajnirane kombinacije vrste i veličine fontova, oblika brojeva, obruba ćelija, boja i uzoraka ispune ćelija.
- Primjenjuje se na grupu ćelija

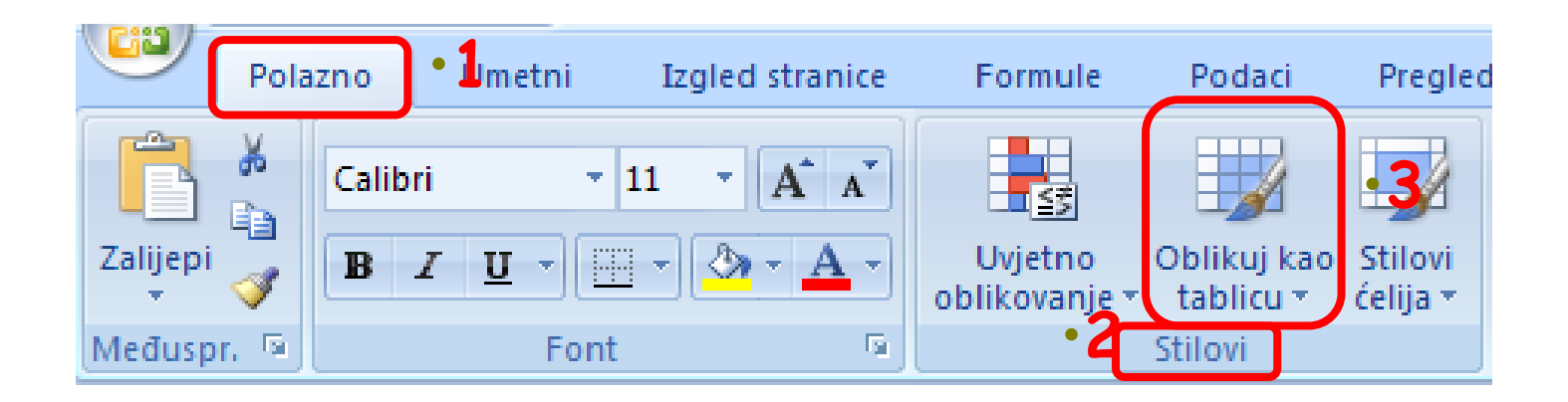

# Komentar

- Komentar je napomena koju se može dodati ćeliji neovisno o sadržaju te ćelije.
- Napomena će služiti korisniku da ga podsjeti, upozori i uputi u detaljnije informacije o sadržaju označene ćelije.
- Komentar ni na koji način ne sudjeluje u računanju niti utječe na rezultat računanja.

# Dodavanje komentara

- Komentar se dodaje tako da se označi ćelija, a zatim bira:
  - kartica Pregled, grupa Komentari, naredbeni gumb Novi komentar.

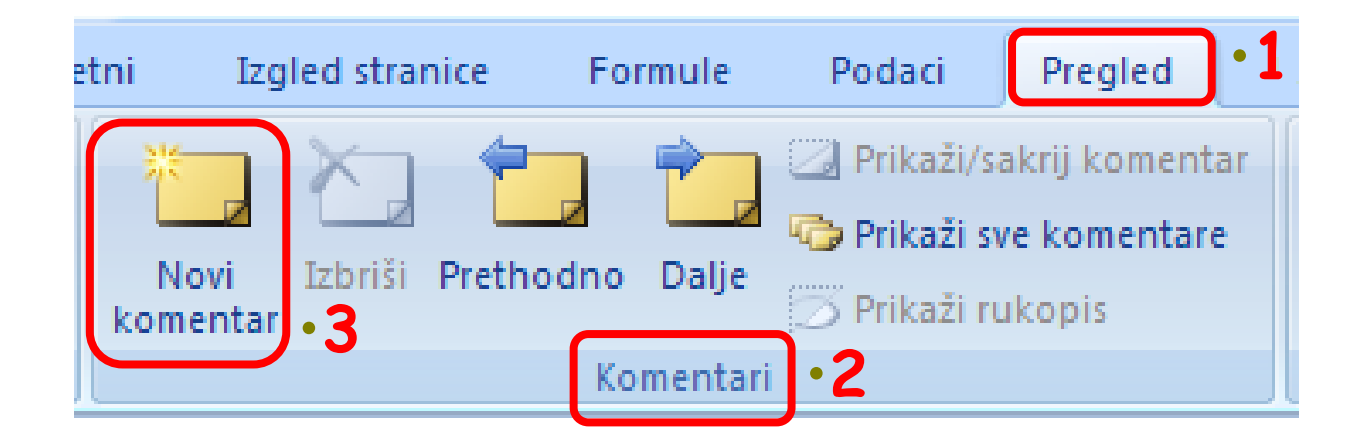

# Dodavanje komentara ćelijama

- Žuti oblačić koji se pojavljuje tek kada je miš iznad ćelije u kojoj se komentar nalazi
- Ćelije s komentarima imaju crveni trokutić u desnom gornjem kutu
- Može se dodati i iz brzog izbornika (desni klik)

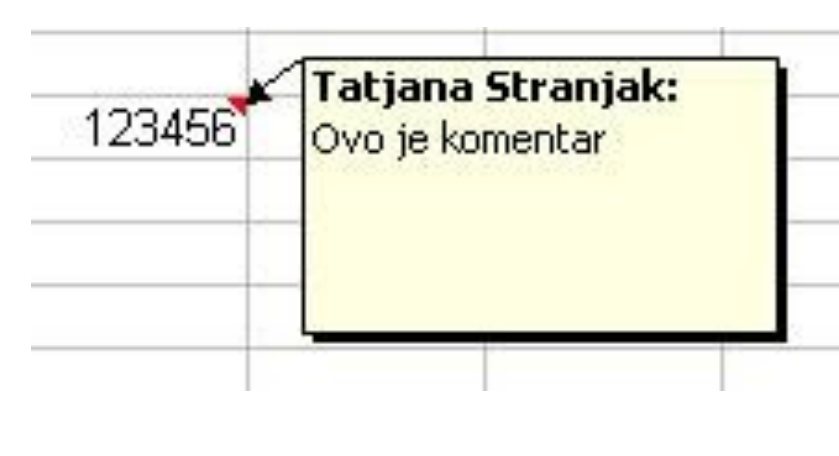

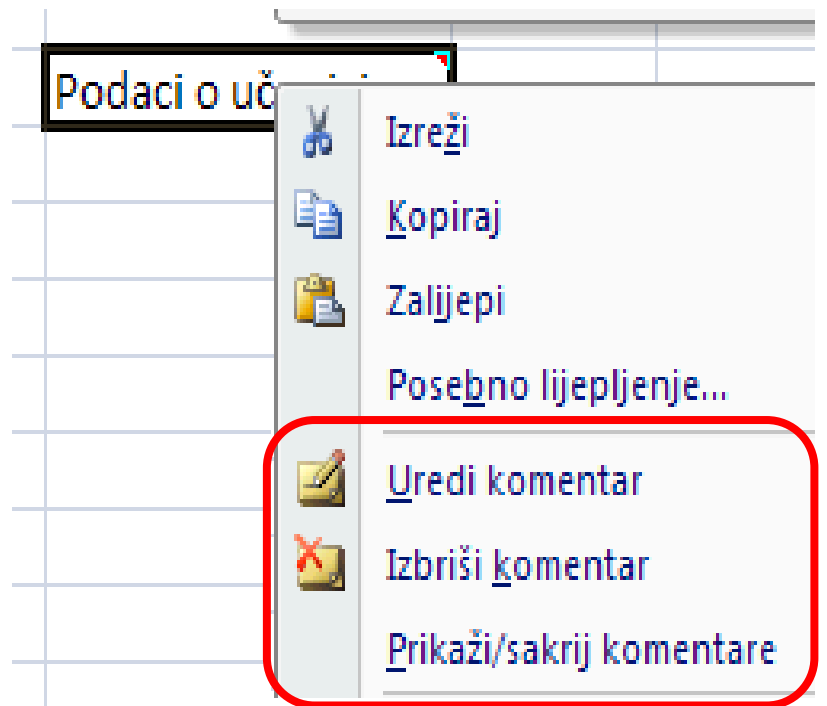

# Dodavanje komentara ćelijama

- Mijenjanje komentara:
  - klik na ćeliju s komentarom pa odabir opcije na traci s alatima ili
  - desni klik na ćeliju s komentarom - Edit (Uredi) Comment
- Brisanje komentara:
  - Klik na ćeliju traka s alatima Delete ili
  - Desni klik na ćeliju -Delete Comment

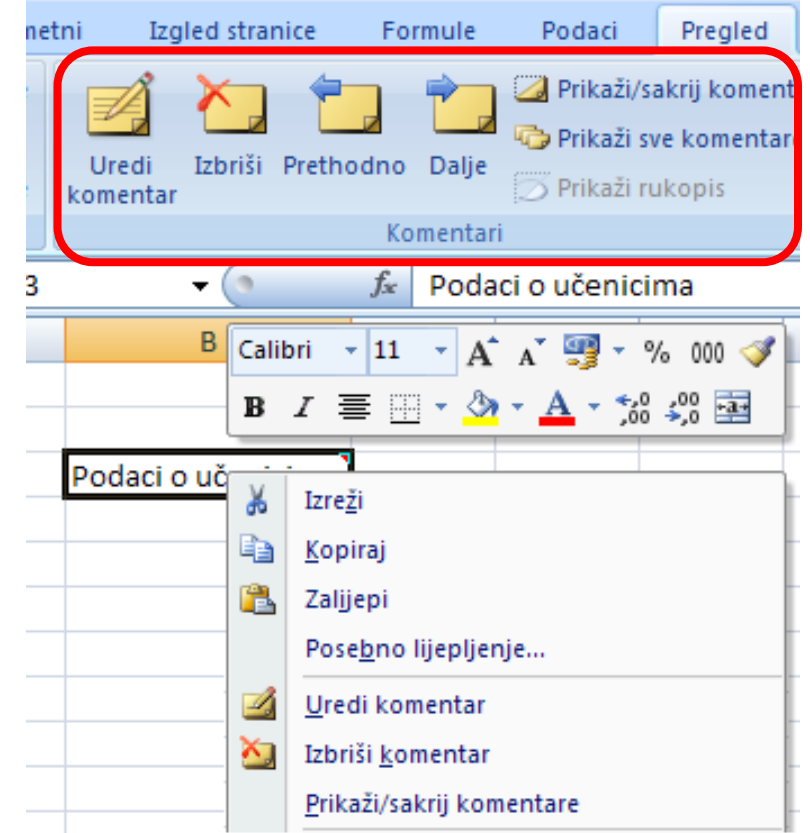

# Prikazi datoteke

- Excel datoteku može prikazati u tri prikaza:
  - Normalno,
  - Izgled stranice,
  - Pregled prijeloma stranice.

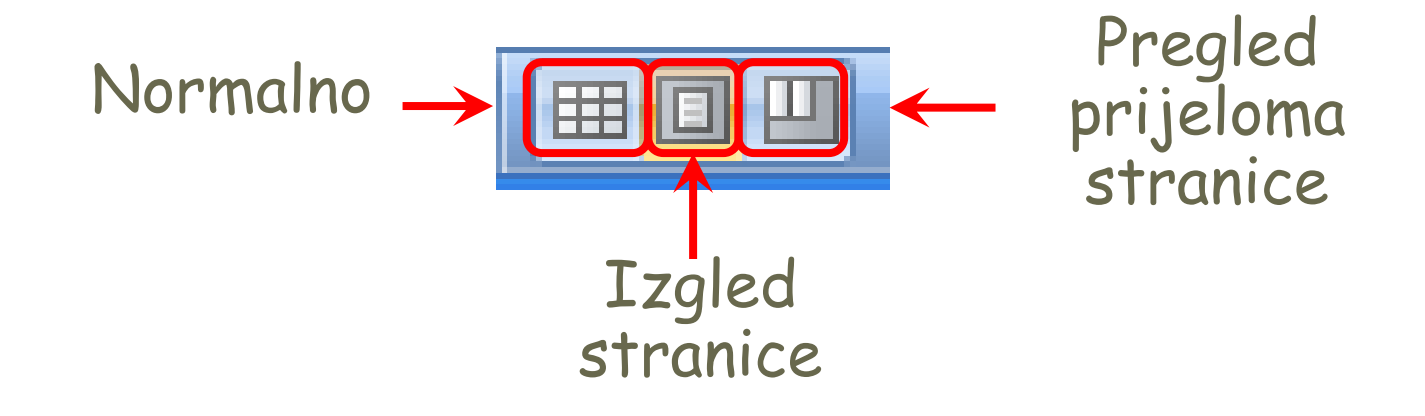

# Normalno

| - 🖌 | A                              | В                | С            | D                          | E                 | F                 | G                 | Н               | - I         | J              | K       | L                | М |
|-----|--------------------------------|------------------|--------------|----------------------------|-------------------|-------------------|-------------------|-----------------|-------------|----------------|---------|------------------|---|
| 1   |                                |                  | Kr           | njige                      |                   |                   | Član knjižnice    |                 |             |                |         |                  |   |
| 2   | Naslov                         | Autor<br>prezime | Autor<br>ime | Izdavač                    | ISBN              | Godina<br>izdanja | Broj<br>iskaznice | Član<br>prezime | Član<br>ime | Adresa         | Telefon | Datum<br>posudbe |   |
| 3   | POVJESNIČARKA                  | Kostova          | Elizabeth    | ALGORITAM<br>ZAGREB        | 953-220-300-1     | 2005              | 970302456         | Marković        | lvan        | Mažuranićeva 3 | 421779  | 12.6.2008        |   |
| 4   | ZOVEM SE CRVENA                | Pamuk            | Orhan        | VUKOVIĆ & RUNJIĆ<br>ZAGREB | 953-6791-47-1     | 2004              |                   |                 |             |                |         |                  |   |
| 5   | KLARA                          | Gavran           | Miro         | Mozaik Knjiga<br>Zagreb    | 978-953-14-0237-8 | 2008              | 970301558         | lvanković       | Danica      | Kupska 8       | 648443  | 30.6.2008        |   |
| 6   | P.S. VOLIM TE                  | Ahern            | Cecilia      | PROFIL INT.<br>ZAGREB      | 978-953-12-0688-4 | 2008              |                   |                 |             |                |         |                  |   |
| 7   | JUŽNJAČKI KRIŽ                 | Cornwell         | Patricia     | ALGORITAM<br>ZAGREB        | 978-953-220-582-4 | 2008              | 970301558         | lvanković       | Danica      | Kupska 8       | 648443  | 30.6.2008        |   |
| 8   | FAKTOR SMRTI                   | Ludlum           | Robert       | EXTRADE<br>KASTAV          | 978-953-240-079-3 | 2007              |                   |                 |             |                |         |                  |   |
| 9   | PARFEM<br>Povijest jednog      | Suskind          | Patrick      | IZVORI<br>ZAGREB           |                   | 1996              |                   |                 |             |                |         |                  |   |
| 10  | SMRT DOLAZI NA<br>KRAJU        | Christie         | Agatha       | V.D.T., ZAGREB             | 953-6838-42-7     | 2006              | 970302456         | Marković        | lvan        | Mažuranićeva 3 | 421779  | 12.6.2008        |   |
| 11  | ROSE MADDER                    | King             | Stephen      | ALGORITAM<br>ZAGREB        | 953-220-415-6     | 2006              |                   |                 |             |                |         |                  |   |
| 12  | HARRY POTTER I<br>DAROVI SMRTI | Rowling          | J.K.         | ALGORITAM<br>ZAGREB        | 978-953-220-558-9 | 2007              |                   |                 |             |                |         |                  |   |
| 13  |                                |                  |              |                            |                   |                   |                   |                 |             |                |         |                  |   |
| 14  |                                |                  |              |                            |                   |                   |                   |                 |             |                |         |                  |   |

# Izgled stranice

- Prikaz Izgled stranice je koristan za brzu prilagodbu radnog lista prije ispisa.
- Omogućava stvaranje i nadzor izgleda radnih listova.

# Izgled stranice

|    |          |  | ۵                  |                | с            | D                     |                   | F                 |  | G               | н                | 1          | 1                   | к            | L               | M N |
|----|----------|--|--------------------|----------------|--------------|-----------------------|-------------------|-------------------|--|-----------------|------------------|------------|---------------------|--------------|-----------------|-----|
|    |          |  |                    |                |              |                       |                   |                   |  |                 |                  |            |                     |              |                 |     |
|    | _        |  |                    |                |              |                       |                   |                   |  |                 |                  |            |                     |              |                 |     |
| ~  |          |  |                    |                |              |                       |                   |                   |  |                 |                  |            |                     |              |                 |     |
|    | _        |  |                    | P              | rtiente za d | iodavanje zaglavlja   |                   |                   |  |                 |                  |            | Pritienite za dod   | lavanja cag  | la vija         |     |
|    | 4        |  |                    |                | Kr           | dan .                 |                   |                   |  |                 |                  | Č b        | n knjižnice         |              |                 |     |
|    | 2        |  | Nadar              | Andre provinse | Aster        | Lokanab               | 888               | Chailen<br>Lokaja |  | Reaj<br>Marcine | Care<br>province | Care -     | Adma                | Table -      | Datas<br>parata |     |
| 2  |          |  | POVJESNIČARKA.     | Kostova        | Eltabeth     | ALGORITAM<br>ZAGRED   | 959-220-900-1     | 2005              |  | 970902456       | Markov<br>K      | kan        | Maturanićev<br>a 2  | 421779       | 12.8.2008       |     |
|    | 4        |  | 20VEN SE<br>CRVENA | Panuk          | Orhan        | VUROVIČA<br>RUNJIČ    | 952-9791-47-1     | 2004              |  |                 |                  |            |                     |              |                 |     |
| 4  |          |  | KLORA.             | Gavran         | Mra          | MOZAKINJIGA<br>ZAGRED | 979-959-14-0297-9 | 2008              |  | 970501558       | kanko<br>viä     | Danic<br>a | Kupaka B            | 668663       | \$0.8.2008      |     |
|    |          |  | P.S. VOLINITE      | áhem -         | Cecila       | PROFILINT.<br>740RED  | 978-955-12-0668-4 | 2008              |  |                 |                  |            |                     |              |                 |     |
|    | 7        |  | 2.5893561/201      | Convel         | Paricia      | ALGORITAM<br>ZAGREE   | 978-953-000-580-4 | 2008              |  | 970901558       | kanko<br>vič     | Danic<br>a | Kupaka é            | ececco       | \$0.8.2008      |     |
|    |          |  | FAKTOR SMRTI       | Ludium         | Robert       | EXTRADE<br>KASTAV     | 979-953-040-079-9 | 2007              |  |                 |                  |            |                     |              |                 |     |
| _  |          |  | Portestednon       | Suskind        | Parick       | ZUGREN                |                   | 1996              |  |                 |                  |            |                     |              |                 |     |
| ~  | 10       |  | KRAJU              | Christe        | ògatha       | V.D.T., ZUGRED        | 952-6939-42-7     | 2006              |  | 870903456       | Markov           | kan        | Maturanicav<br>a 9  | 421779       | 12.8.2008       |     |
|    |          |  | ROSEMUDDER         | King           | Stephen      | ZAGRED                | 959-220-615-6     | 2006              |  |                 |                  |            |                     |              |                 |     |
| ₽  | 12       |  | DAROVISMETI        | Reving         | 3K           | ALCORITAN<br>ZAGRED   | 978-953-220-558-9 | 2007              |  |                 |                  |            |                     |              |                 |     |
|    | 12       |  |                    |                |              |                       |                   |                   |  |                 |                  |            |                     |              |                 |     |
| 2  | - 18     |  |                    |                |              |                       |                   |                   |  |                 |                  |            |                     |              |                 |     |
|    |          |  |                    |                |              |                       |                   |                   |  |                 |                  |            |                     |              |                 |     |
| 4  |          |  |                    |                |              |                       |                   |                   |  |                 |                  |            |                     |              |                 |     |
| -  |          |  |                    |                |              |                       |                   |                   |  |                 |                  |            |                     |              |                 |     |
| _  |          |  |                    |                |              |                       |                   |                   |  |                 |                  |            |                     |              |                 |     |
| ÷  | -        |  |                    |                |              |                       |                   |                   |  |                 |                  |            |                     |              |                 |     |
|    | -        |  |                    |                |              |                       |                   |                   |  |                 |                  |            |                     |              |                 |     |
| ₽  | 27       |  |                    |                |              |                       |                   |                   |  |                 |                  |            |                     |              |                 |     |
|    | -        |  |                    |                |              |                       |                   |                   |  |                 |                  |            |                     |              |                 |     |
| 2  | 횴        |  |                    |                |              |                       |                   |                   |  |                 |                  |            |                     |              |                 |     |
|    | 32       |  |                    |                |              |                       |                   |                   |  |                 |                  |            |                     |              |                 |     |
| 2  | 35       |  |                    |                |              |                       |                   |                   |  |                 |                  |            |                     |              |                 |     |
| 2  | 97<br>20 |  |                    |                |              |                       |                   |                   |  |                 |                  |            |                     |              |                 |     |
| -  | 58<br>40 |  |                    |                |              |                       |                   |                   |  |                 |                  |            |                     |              |                 |     |
| Ċ, |          |  |                    | 0-             | timbe or 4   | indexante podno#e     |                   |                   |  |                 |                  |            | Priticulta na vindi | avania prei  | no fia          |     |
|    |          |  |                    |                |              | and the processing    |                   |                   |  |                 |                  |            |                     | and the base |                 |     |

# Pregled prijeloma stranice

- Prikaz Pregled prijeloma stranice omogućava brzu prilagodbu prijeloma stranice.
- Ručno umetnuti prijelomi stranice izgledaju kao pune crte, a automatski umetnuti prijelomi stranice prikazani su crtkanim crtama.
- Prikaz je koristan za pregled načina na koji razne promjene sadržaja utječu na automatske prijelome stranica.

#### Pregled prijeloma stranice

| -  | A                              | В                | С            | D                          | E                      | F    | G                 | Н               |             | J               | K       | L                |  |
|----|--------------------------------|------------------|--------------|----------------------------|------------------------|------|-------------------|-----------------|-------------|-----------------|---------|------------------|--|
| 1  |                                |                  | K            | njige                      |                        |      | Član knjižnice    |                 |             |                 |         |                  |  |
| 2  | Naslov                         | Autor<br>prezime | Autor<br>Ime | Izdavač                    | ISBN Godina<br>Izdanja |      | Broj<br>Iskaznice | Član<br>prezime | Član<br>Ime | Adresa          | Telefon | Datum<br>posudbe |  |
| 3  | POVJESNIČARKA                  | Kostova 🤇        | Elizabeth    |                            | 953-220-300-1          | 2005 | 970302456         | Marković        | Stra        | Mažuraniće va A | 421779  | 12.6.2008        |  |
| 4  | ZOVEM SE CRVENA                | Pamuk            | Orhan        | VUKOVIĆ & RUNJIĆ<br>ZAGREB | 953-8791-47-1          | 2004 |                   |                 | 0.10        |                 |         |                  |  |
| 5  | KLARA                          | Gavran           | Miro         | MOZAIK KNJIGA<br>ZAGREB    | 978-953-14-0237-8      | 2008 | 970301558         | lvankovi<br>ć   | Danica      | Kupska 8        | 648443  | 30.6.2008        |  |
| 6  | P.S. VOLIM TE                  | Ahern            | Cecilia      | PROFIL INT.<br>ZAGREB      | 978-953-12-0688-4      | 2008 |                   |                 |             |                 |         |                  |  |
| 7  | JUŽNJAČKI KRIŽ                 | Cornwell         | Patricia     | ALGORITAM<br>ZAGREB        | 978-953-220-582-4      | 2008 | 970301558         | lvankovi<br>ć   | Danica      | Kupska 8        | 648443  | 30.6.2008        |  |
| 8  | FAKTOR SMRTI                   | Ludlum           | Robert       | EXTRADE<br>KASTAV          | 978-953-240-079-3      | 2007 |                   |                 |             |                 |         |                  |  |
| 9  | PARFEM<br>Povijest jednog      | Suskind          | Patrick      | IZVORI<br>ZAGREB           |                        | 1996 |                   |                 |             |                 |         |                  |  |
| 10 | SMRT DOLAZI NA<br>KRAJU        | Christie         | Agatha       | V.D.T., ZAGREB             | 953-6838-42-7          | 2006 | 970302456         | Marković        | lvan        | Mažuranićeva 3  | 421779  | 12.6.2008        |  |
| 11 | ROSE MADDER                    | King S           | Stephen      |                            | 953-220-415-8          | 2006 |                   |                 | Stra        | anica 4         |         |                  |  |
| 12 | HARRY POTTER I<br>DAROVI SMRTI | Rowling          | J.K.         | ALĞORITAM                  | 978-953-220-558-9      | 2007 |                   |                 |             |                 |         |                  |  |
| 13 |                                |                  |              |                            |                        |      |                   |                 |             |                 |         |                  |  |
| 14 |                                |                  |              |                            |                        |      |                   |                 |             |                 |         |                  |  |
| 10 |                                |                  | I            |                            |                        |      |                   |                 |             |                 |         |                  |  |

# Promjena prikaza

Prikazi se mogu mijenjati odabirom:

- kartica Prikaz, grupa Prikazi radne knjige, željeni naredbeni gumb.
- Ili na traci stanja

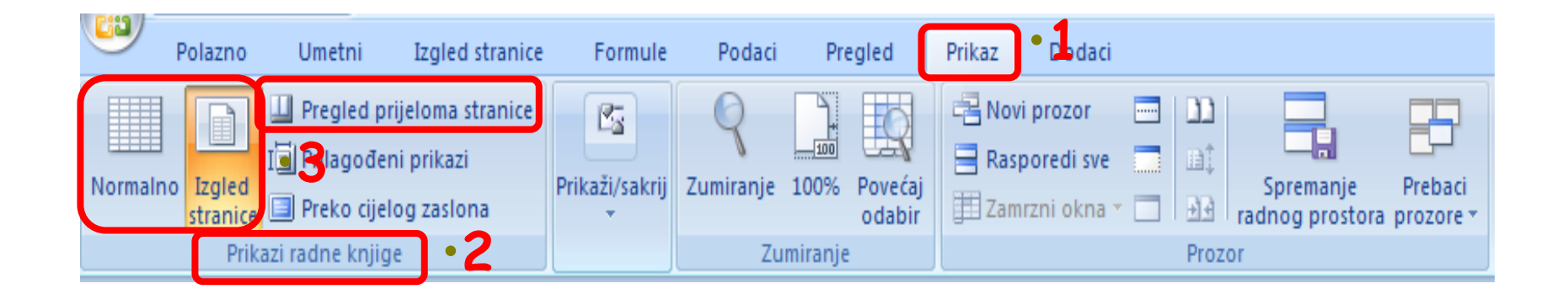